## Configuring the GT64 to establish an Internet connection

## Step 1

Contol panel:

- Select 'Telephone and Modem settings'
- Type the area code if needed.
- Select Button 'Add'
- Check Select from list checkbox.
- Select Button 'Next'
- Select 'Have disk' Select the Gx64\_Modem.inf (attached to E-Mail) (The driver on the TELL data disk in the WaveCom Driver folder)
- Select the COM port which is used to connect the GT64
- Select button 'Next'
- Select button 'Finish'

## Step 2

Control panel:

- Select 'Telephone and Modem settings'
- Select tab 'Modems'
- Select the Wavecom Gx64 Serial Modem from list
- Select button 'Properties'
- Select tab 'Special'
- Additional initialization commands: AT+CGDCONT=1,"IP","internet" (In this context the ,,internet" is the APN, so this parameter depend on the provider)
- Select button 'OK'

## Step 3

Control panel:

- Select 'Network connections'
- Select 'Add new connection"
- Select 'Connect to Internet'
- Select manual setup
- Select Connect with modem
- Select the Wavecom Gx64 Serial Modem
- Name of the Internet provider can be anything (for example: GT64)
- Telephone number: \*99\*\*\*1#
- You don't need username and code Let this connection default.
- Finish

Step 4

- Start menu
  - Connect menu
    - Select the created connection (for example: GT64)
- In the Connection window
  - Select Properties
    - Settings tab
      - Delay before disconnecting: never
      - Redial: switch off
    - General tab
      - Select 'Modem Wavecom Gx64 Serial Modem'
      - Then select configuration
        - Set max. baud rate to 115200 bps
        - Set the protocol to GPRS
        - Switch on the Hardvare transmission control
  - o Select OK

You are now able to connect to the Internet via the GT64 modem. Make sure that your default Internet connection is the GT64 modems connection.